## Figura 26

## Print Screen do Programa TerraView

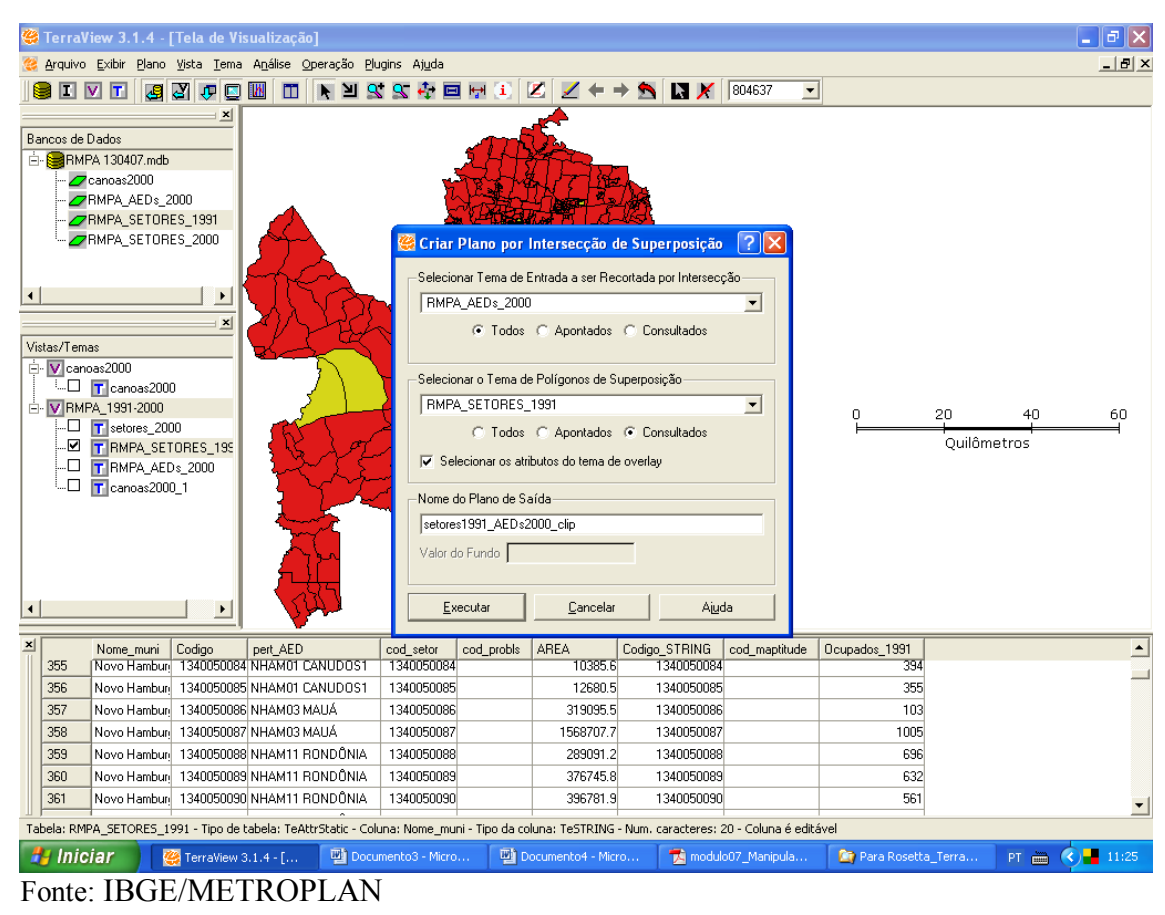